## Account creation and event participation instruction (EGM\* voting example)

\* Extraordinary general meeting of shareholders

RCS ISSUER SERVICES S.AR.L. 6, Boulevard Pierre Dupong L-1430 Luxembourg https://rcsgroup.lu/

### **Account creation**

**STEP 1** 

Go to website: <a href="https://rcsgroup.lu/signin">https://rcsgroup.lu/signin</a>

✓ If you do not have an account, press
 "Create an account"

 ✓ if you do have an account, skip to the "Transaction access" section of this instruction

| Your email address |                     |  |
|--------------------|---------------------|--|
| Your password      |                     |  |
| Password forgot?   |                     |  |
| > Sign In          | + Create an account |  |

© RCS Issuer Services 2023. All rights reserved

### **Account creation**

#### STEP 2

To create an account, you will be asked to fill in required information and press "SignUp"

- ✓ Name, last name, contact details
- ✓ <u>Password</u> to have access to current and future transactions and corporate actions/events administered by RCS

#### **COMPLETION OF REGISTRATION**

- Once you "Sign Up", please check your inbox for an "Account activation email" and <u>follow the instructions</u> to activate the account
- ✓ If there is no email within a few minutes since you started the process, <u>check your</u> junk/spam folders

| Create your a               | count            |
|-----------------------------|------------------|
| Gender Last Name            | irst Name        |
| Your email address          |                  |
| Confirmation required Phone |                  |
| Create a password           | Confirm password |

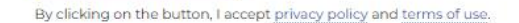

> Sign Up

g Proxy form

#### RCS Issuer Services

### **Transaction access**

#### **STEP 1**

 ✓ Log in with your email and password at <u>https://rcsgroup.lu/signin</u>

 ✓ Find the transaction you are looking for (e.g. Company XYZ)

| RCS Issuer<br>Services           | RCS Transactions | Events | My transactions |  |
|----------------------------------|------------------|--------|-----------------|--|
| RCS Tran                         | sactions         |        |                 |  |
| Company XYZ<br>Instruments: GDRs | s 📮 Send inquiry |        |                 |  |

g Proxy form

#### RCS Issuer Services

### **Transaction access**

#### STEP 2

Request access to the transaction by filling in Registered Owner Name of the securities of interest and your contact details

Request access to this transaction by filling in required information – after press "Send request"

 Registered Owner Name of the securities of interest and your contact details

#### ACCESS REQUEST APPROVAL

When your request is approved, an email confirmation will be sent to your registered email address

| RCS Issuer<br>Services | RCS Transactions    | Events | My transactions | ×                       |         |                        |
|------------------------|---------------------|--------|-----------------|-------------------------|---------|------------------------|
| DCC Trar               | ocactions           |        |                 | Request Access          |         |                        |
| Q Found transact       | tion                |        |                 | Instrument name<br>GDRs |         |                        |
|                        |                     |        |                 | Registered Owner na     | ame     |                        |
| Company X              | YZ                  |        |                 | Email address           |         |                        |
| ↗ Request Acce         | ss 📕 🗖 Send inquiry |        |                 | Area Code               | ~       | Mobile number          |
|                        |                     |        |                 | Country:                |         |                        |
|                        |                     |        |                 |                         |         |                        |
|                        |                     |        |                 | I have read and acce    | ept the | e Terms and Conditions |
|                        |                     |        | (               | 1                       |         | > Send request         |
|                        |                     |        |                 |                         | _       |                        |

Event/Voting Proxy form

### Event participation – EGM voting example

- Refresh your page or log in to your account where "Events" tab will become available
- ✓ Go to "Events" tab and click on "View progress" for your event interest (e.g. view progress for Company XYZ)

| RCS Issuer<br>Services                   | <b>RCS Transactions</b> | Events 🚺 | My transactions |
|------------------------------------------|-------------------------|----------|-----------------|
| Events                                   |                         |          |                 |
| C Event or transa                        |                         |          |                 |
| Company XYZ                              |                         |          |                 |
| Roles: Depositary<br>Start date: Today 1 | s<br>0:23               |          |                 |

Event/Voting Proxy form

#### RCS Issuer Services

### EGM voting example – steps

In the "Event" section you must follow <u>3 critical steps</u>

**Step 1**: Download the Proxy form – print it, fill it in and sign it

Step 2: Upload signed scan of the Proxy form alongside with the Proof of Holding (broker statement)\* as per record date

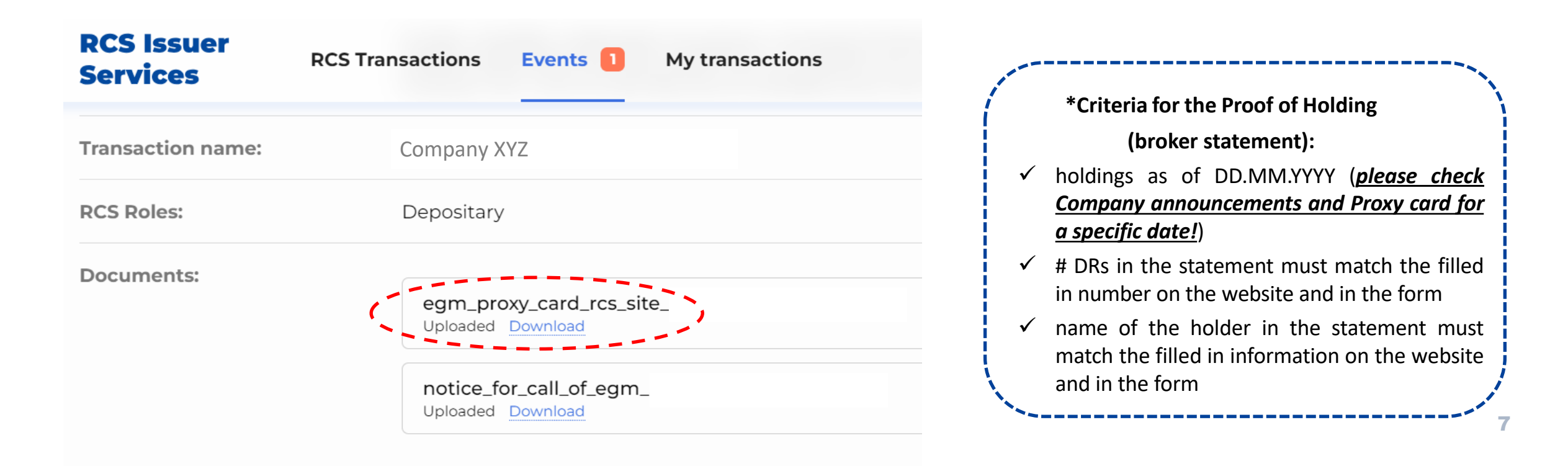

Event/Voting Proxy form

#### RCS Issuer Services

### **EGM voting example – steps**

**Step 3**: Participate in each agenda items

#### (#1, #2, etc.) in the section

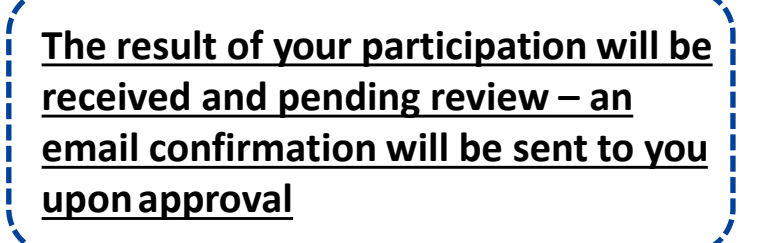

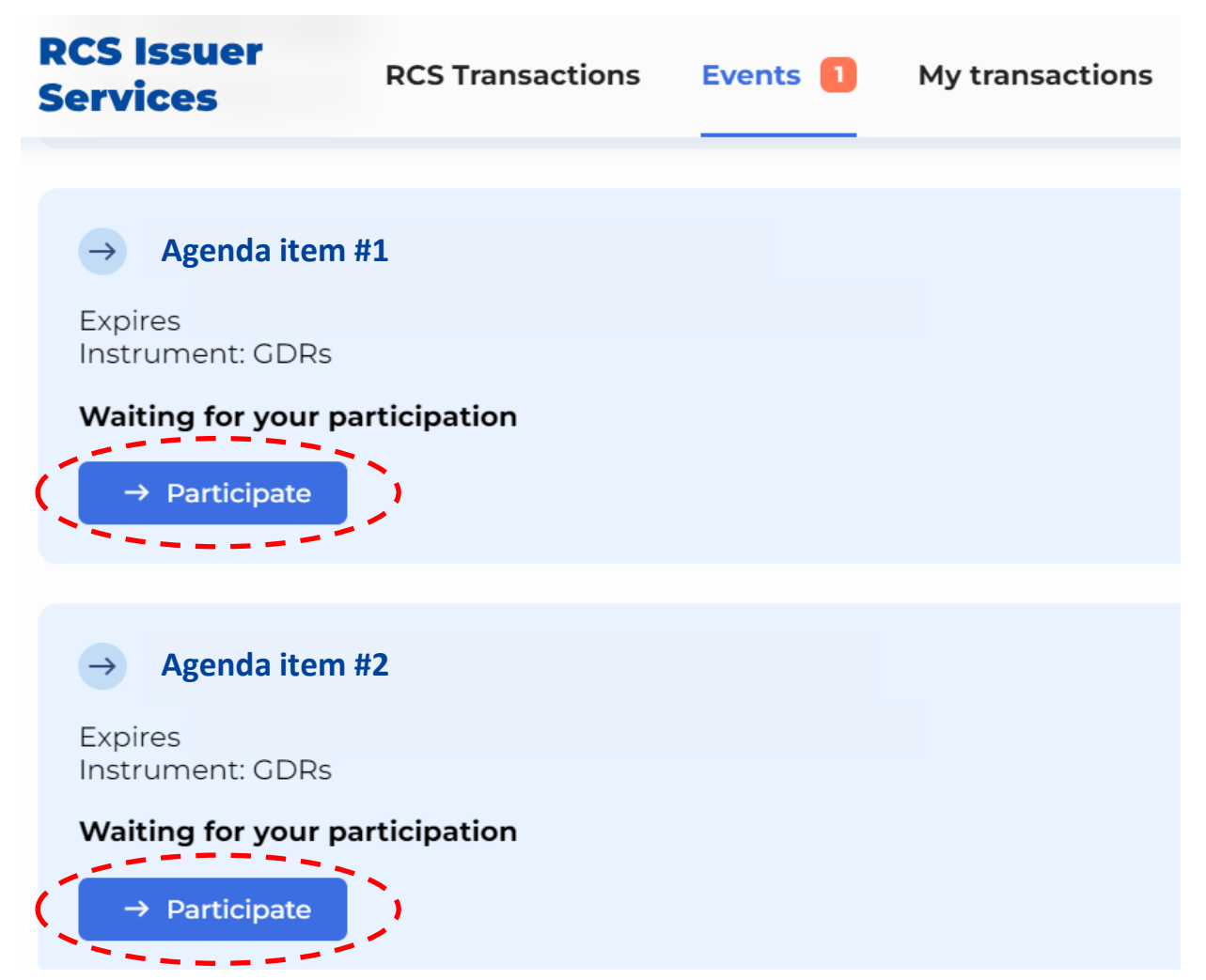

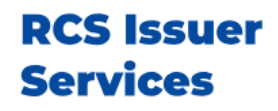

### **Proxy form fill-in instructions**

#### **STEP 1**

- Fill in the Name of the Holder
- <u>Euroclear/Clearstream participant</u> <u>number</u> of your broker (if available) as well as your <u>client account</u> <u>number (mandatory)</u> have to be requested from your broker/custodian
- Proxy form must be <u>signed by an</u> <u>authorised person</u> (if the Holder is a legal entity, Proxy form should be signed by an authorised person of that entity)
- Number of DRs <u>voted must correspond</u> to the number provided in the proof of holding and on the website

| TO: RCS ISSUE       | R SERVICES S.AR.L., DR Proxy Group / Operations                                    |
|---------------------|------------------------------------------------------------------------------------|
| E-mail: operations@ | resgroup.lu                                                                        |
| Tel.: +352203341    | 16                                                                                 |
|                     |                                                                                    |
| RE: COMPANY         | Ϋ́Z                                                                                |
| Extraordinar        | y General Meeting to be held on                                                    |
|                     |                                                                                    |
| FROM:               |                                                                                    |
|                     | Name                                                                               |
|                     | ADSTDE AM DADTICIDANT NUMBED.                                                      |
| EUROCLEAR/CLI       | AKSTREAM PARTICIPANT NUMBER:                                                       |
|                     | (in available, provide your broker's participant number in Eurocieal / Clearstream |
| CLIENT ACCOUNT      | NUMBER AT BROKER / CUSTODIAN:                                                      |
| CLIENT ACCOUNT      | (mandatory)                                                                        |
|                     |                                                                                    |
| SIGNATURE:          |                                                                                    |
|                     | Authorized Signatory                                                               |
|                     |                                                                                    |
| CONTACT INFO: _     |                                                                                    |
|                     | Telephone / E-mail Address                                                         |
| TOTAL NUMBER F      | EC & CDDS (ISIN LISES270C2000, CUSID # 55270C200)                                  |
| IUTAL NUMBER F      | EG S GDRS (ISIN US552/9C2008, CUSIP # 552/9C200)                                   |
| HELD AS OF 11 AU    | 3US1 2023:                                                                         |
| NUMBED DEC S CI     | De BEING VOTED.                                                                    |
| NUMBER REG 5 G      | NS DEING VOIED:                                                                    |
| DATE                | 2023                                                                               |
|                     |                                                                                    |

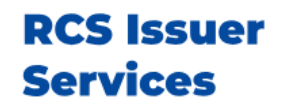

### **Proxy form fill in instructions**

#### STEP 2

 Please mark the relevant square in each agenda items to cast your vote (<u>note that it must correspond</u> <u>to the vote chosen on the</u> <u>website</u>)

#### EXTRAORDINARY GENERAL MEETING OF COMPANY XYZ

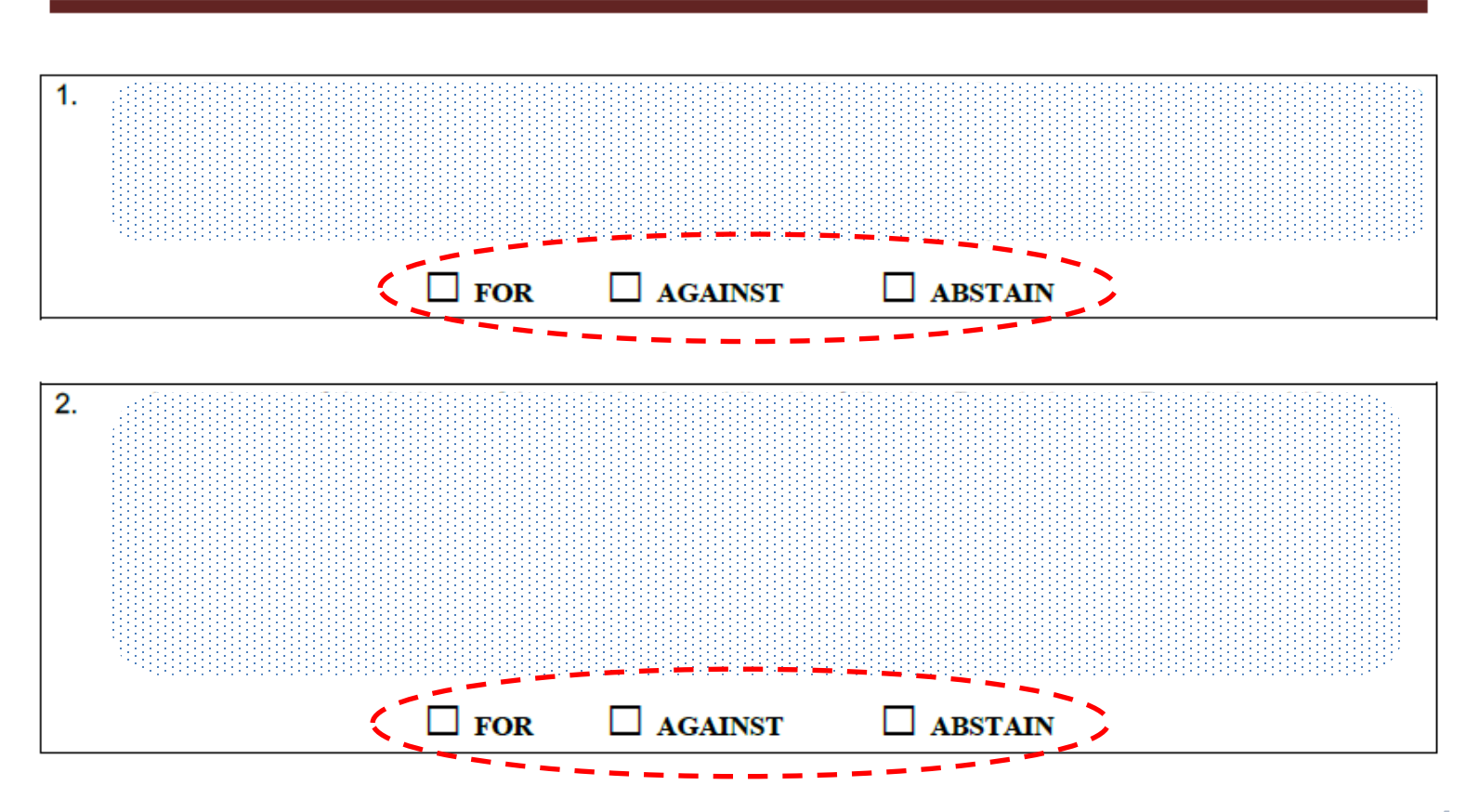

#### COMPLETION

A fully filled and signed form must be uploaded onto the website, as described in section "Event/Voting"

### Contacts

# In case of any questions, please contact us:

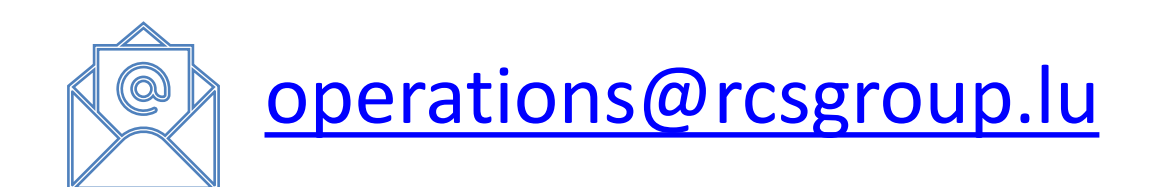

RCS ISSUER SERVICES S.AR.L. 6, Boulevard Pierre Dupong L-1430 Luxembourg https://rcsgroup.lu/